## IDEXX Cornerstone\*

## Windows Vista<sup>®</sup> Operating System IDEXX Recommended Settings

| Document Purpose                       | This document is presented to IDEXX Computer Systems customers who will<br>be using Microsoft <sup>®</sup> Windows Vista <sup>®</sup> in their practice. This document outlines<br>our recommended settings for using Windows Vista with IDEXX Cornerstone <sup>*</sup><br>Practice Management System.                                                                                                    |
|----------------------------------------|----------------------------------------------------------------------------------------------------|
| Turn off User<br>Account Control       | <ol> <li>Click Start &gt; Settings &gt; Control Panel.</li> <li>Double-click User Accounts.</li> <li>Click Turn User Account Control on or off.</li> <li>Click Continue at the User Account Control prompt.</li> <li>Uncheck Use User Account Control (UAC) to help protect your computer.</li> <li>Click OK and restart the computer.</li> </ol>                                                                                                    |
| Set Classic Start Menu                 | <ol> <li>Right-click on the Start button and left click on Properties.</li> <li>In the Start Menu tab, select Classic Start Menu.</li> <li>Click the Notification Area tab and uncheck Hide inactive icons.</li> <li>Click OK.</li> </ol>                                                                                                    |
| Set Classic<br>Control Panel           | <ol> <li>Click Start &gt; Settings &gt; Control Panel.</li> <li>Click Classic View and close the Control Panel.</li> </ol>                                                                                                    |
| Set Network<br>Location to Private     | <ol> <li>Click Start &gt; Settings &gt; Control Panel.</li> <li>Double-click Network and Sharing Center.</li> <li>Click the Customize link on the right hand side of the window.</li> <li>Select Private and click Next.</li> <li>Click Close and close the Network and Sharing Center window.</li> </ol>                                                                                                    |
| Enable File Sharing                    | <ol> <li>Click Start &gt; Settings &gt; Control Panel.</li> <li>Double-click Network and Sharing Center.</li> <li>In Sharing and Discovery, click the down arrow for Public Folder Sharing.</li> <li>Click Turn off sharing (people logged on to this computer can still access this folder).</li> <li>Click Apply.</li> <li>Click the down arrow for Password protected sharing.</li> <li>Click Turn on password protected sharing.</li> <li>Click Apply and close the Network and Sharing Center window.</li> </ol> |
| Disable Sharing Wizard                 | <ol> <li>Click Start &gt; Settings &gt; Control Panel.</li> <li>Double-click Folder Options.</li> <li>Click the View tab in the Folder Options window.</li> <li>Scroll to the bottom and uncheck Use Sharing Wizard (Recommended).</li> <li>Click OK and close the Control Panel.</li> </ol>                                                                                                    |
| Show Extensions of<br>Known File Types | <ol> <li>Click Start &gt; Settings &gt; Control Panel.</li> <li>Double-click Folder Options.</li> <li>Click the View tab in the Folder Options window.</li> <li>Uncheck Hide extensions for known file types.</li> <li>Click OK and close the Control Panel.</li> </ol>                                                                                                    |
| Disable Screen Saver                   | <ol> <li>Click Start &gt; Settings &gt; Control Panel.</li> <li>Click Personalization.</li> <li>Click Screen Saver.</li> <li>Choose none from the drop-down menu.</li> <li>Click OK and close the Control Panel.</li> </ol>                                                                                                    |

| Disable Windows<br>Sidebar      | <ol> <li>Click Start &gt; Settings &gt; Control Panel.</li> <li>Double-click Windows Sidebar Properties.</li> <li>Uncheck Start Sidebar when Windows Starts.</li> <li>Click OK and close the Control Panel.</li> </ol>                                                                                                    |
|---------------------------------|----------------------------------------------------------------------------------------------------|
| Setup Appearance                | <ol> <li>Click Start &gt; Settings &gt; Control Panel.</li> <li>Double-click Personalization.</li> <li>Click Windows Color and Appearance.</li> <li>Click Open classic appearance properties for more color options.</li> <li>In the Color Scheme list, select Windows Vista Basic.</li> <li>Click OK and close the Personalization window.</li> </ol>                                                                                                    |
| Turn off Power Save             | <ol> <li>Click Start &gt; Settings &gt; Control Panel.</li> <li>Double-click Power Options.</li> <li>On the left, click Create a power plan.</li> <li>In the Create a power plan window, select High Performance.</li> <li>In the Plan Name field, type IDEXX Power.</li> <li>Click Next.</li> <li>Click Create.</li> <li>Under IDEXX Power, click Change Plan Settings.</li> <li>Click Change Advanced power settings.</li> <li>In the Power Options window, expand Hard Disk.</li> <li>Under Hard Disk, expand Turn off hard disk after.</li> <li>Change Setting (Minutes) to 0 (zero).</li> <li>Click OK and close the Edit Plan Settings window.</li> </ol> |
| Disable the<br>Windows Firewall | <ul> <li>Note: A hardware firewall (router) is recommended in place of a software firewall.</li> <li>1. Click Start &gt; Settings &gt; Control Panel.</li> <li>2. Click Windows Firewall.</li> <li>3. Click Change Settings.</li> <li>4. In the Windows Firewall Settings window, click Off (not recommended) and click OK.</li> <li>5. Close the Windows Firewall window and close the Control Panel.</li> </ul>                                                                                                    |
| Setup Automatic<br>Updates      | <ol> <li>Click Start &gt; Settings &gt; Control Panel.</li> <li>Double-click Windows Update.</li> <li>Click Change Settings.</li> <li>Select Download updates but let me choose whether to install them.</li> <li>Click OK and close the Windows Update window.</li> </ol>                                                                                                    |

For further assistance, please call IDEXX Hardware Support at 1-800-695-2877 and reference KB3362.

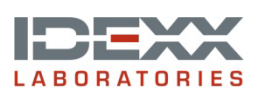

idexx.com/cornerstone

© 2014 IDEXX Laboratories, Inc. All rights reserved. • 06-66275-00 \*Cornerstone is a trademark or registered trademark of IDEXX Laboratories, Inc. or its affiliates in the United States and/or other countries. Microsoft and Windows Vista are registered trademarks of Microsoft Corporation in the United States and other countries.